## Cita de Telemedicina

# Flujo de Trabajo del Paciente de AHCCCS

## -AdvancedMD-

Hello Ben.

Thank you, Valley View Podiatry Group (380) 739-1286

This is an invitation for your Telehealth appointment with Best,Wayne W.
When: Friday, September 22, 2023 3:00 PM US MST (US Mountain Standard Time).

To join the appointment click this link: Join the appointment

### UNIRSE A LA CITA DE TELEHEALTH DESDE UN CORREO ELECTRÓNICO DE TELEHEALTH

| 1. | Click the appointment link from the Telehealth Confirmation |
|----|-------------------------------------------------------------|
|    | Email.                                                      |

| 2. | Confirma tu identidad ingresando tu Apellido y Fecha de Nacimiento. Si eres el   |
|----|----------------------------------------------------------------------------------|
|    | responsable del paciente principal, debes usar su fecha de nacimiento y apellido |
|    | en esta pantalla.                                                                |

| Patient's Last Nai | ne *   |
|--------------------|--------|
| Shattuck           |        |
| Birth Date *       |        |
| 01/01/2000         | 1000 C |

https://telehealth.advancedmd.com/#

- 3. Haz clic en **Confirmar**.
- 4. Los **Términos y Condiciones** se mostrarán, y debes aceptar antes de continuar.
- 5. En la **Sala de Espera**, puedes actualizar la configuración de tu dispositivo y ver las citas próximas.

| 6. | Haz clic en <b>Unirse a la Llamada</b> para comenzar tu cita.                                                                                                    | Waiting Room                                |
|----|----------------------------------------------------------------------------------------------------|---------------------------------------------|
| •  | Nota: No podrás hacer clic en Unirse a la Llamada hasta que el proveedor haya<br>iniciado la llamada.                                                                                                    | 4:00 PM<br>September 22, 2023<br>WAYNE BEST |
| •  | Nota: Cuando el proveedor inicia la llamada, el título de la pestaña de la <b>Sala de</b><br><b>Espera</b> muestra ¡Llamada Iniciada! Haz clic para Unirte junto con un icono de<br>teléfono parpadeante y un icono rosa, y el botón <b>Unirse a la Llamada</b> está habilitado. | Join Call                                   |

• Nota: Se recomienda, pero no es obligatorio, descargar la aplicación Zoom para una mejor experiencia de llamada.

#### UNIRSE A LA CITA DE TELEMEDICINA DESDE UN ENLACE DE INVITACIÓN

- 1. Haz clic en el enlace de la cita proporcionado por tu proveedor.
- 2. Ingresa tu Nombre y Apellido.
- 3. Selecciona la casilla de verificación para confirmar que has leído y aceptado los **Términos y Condiciones**. Debes estar de acuerdo antes de continuar.
- 4. Haz clic en **Solicitar Unirse a la Llamada**. Te unirás a la llamada cuando el proveedor te admita.

#### UNIRSE A LA CITA DE TELEMEDICINA DESDE EL PORTAL DEL PACIENTE

- 1. Inicia sesión en tu cuenta del portal, luego ve a **Citas | Próximas.**
- 2. Haz clic en **Unirse a la Llamada** para comenzar tu cita.